# **PAPERCUT INSTRUCTIONS**

#### IOWA STATE UNIVERSITY Printing Services

## Windows Operating System

Wifi: Connect to EduRoam Username: USE FULL EMAIL ADDRESS Password: NetID password From the Desktop, type Edge in the search bar, open (must use the Microsoft Edge browser) 2 In the address bar go to print.iastate.edu/papercut It will automatically start downloading the Papercut Mobility file 3 Mobility Driver, click "yes" English, click "ok" Click the circle that says Accept, click "next" 6 Find our printers in the list (alphabetical) SICTR-2114-BW-Pickup (black and white printing) SICTR-2114-Color-Pickup (color printing) Click on the box in front of each printer. Click on "next" 8 Log into Papercut Username: Always use FULL EMAIL ADDRESS Password: NetID password Click on "next" Click on "finish" Go to the document that you would like to print and click on "file>print". Find the printer that you just installed (either black and white or color) and adjust the specifics for your printing needs. IE: Number of copies, single/double sided, size letter (8.5x11) or tabloid (11x17). Do not use A3, A4, etc. Click "print" To print your documents, go to SICTR-2114-Pickup (printer located outside of Room 2114 in the Student Innovation Center) and login by using you email address and password on the

touchscreen.

## **MAC Operating System**

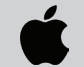

Wifi: Connect to EduRoam Username: USE FULL EMAIL ADDRESS Password: NetID password

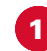

- Click on "System Preferences"
- Click on "Printers and Scanners"

| Ale yand-<br>Rece Cut Finds Finds Find                |       |
|----------------------------------------------------------------------------------------------------|-------|
| Recert films<br>Free Gui Freer<br>See<br>Result.<br>See<br>Deal Deal<br>During Out Andrew Marteuffel. OND<br>Deal Out Andrew Marteuffel. OND<br>Deal Deal<br>Deal Deal Deal<br>Deal Deal Deal<br>Deal Deal Deal<br>Deal Deal Deal<br>Deal Deal Deal<br>Deal Deal Deal<br>Deal Deal Deal Deal<br>Deal Deal Deal Deal<br>Deal Deal Deal Deal<br>Deal Deal Deal Deal<br>Deal Deal Deal Deal Deal Deal Deal Deal                                                                                                    |       |
| Stree<br>Marati-<br>Shad Dawn.<br>Log Qui Andree MaritedHit. ONO<br>Decesion Street Street Andree MaritedHit. ONO<br>Decesion Street Street Andree MaritedHit Control Street<br>Street Street Andree MaritedHit Control Street Street Andree Street Andree Street Street Andree Street Andree | utate |
| Ling Out Andrew Manteurlint. ONO Drucky Energy Replaced Mover Tractigat Courters & Boord                                                                                                    |       |
|                                                                                                    |       |
|                                                                                                    |       |

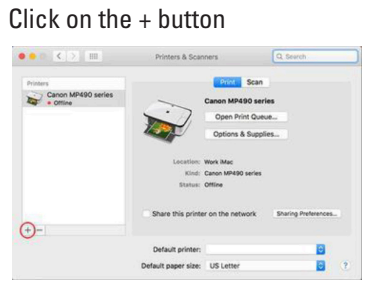

- Find our printers in the list (alphabetical) SICTR-2114-BW-Pickup (black and white printing)
- 5 Click "Add" once the boxes have populated
- 6 Click on the + button again to add the other printer SICTR-2114-Color-Pickup (color printing)
- 7 Clic
  - Click "Add" once the boxes have populated
  - Go to the document that you would like to print and click on "File>Print". Find the printer that you just installed (either black and white or color) and adjust the specifics for your printing needs. IE: Number of copies, single/double sided, size letter (8.5x11) or tabloid (11x17). Do not use A3, A4, etc.
- Olick "print"
- 10 Log into Papercut

Username: Always use FULL EMAIL ADDRESS Password: NetID password

11 To print your documents, go to **SICTR-2114-Pickup** (printer located outside of Room 2114 in the Student Innovation Center) and login by using you email address and password on the touchscreen.

#### **IPhone/IPad**

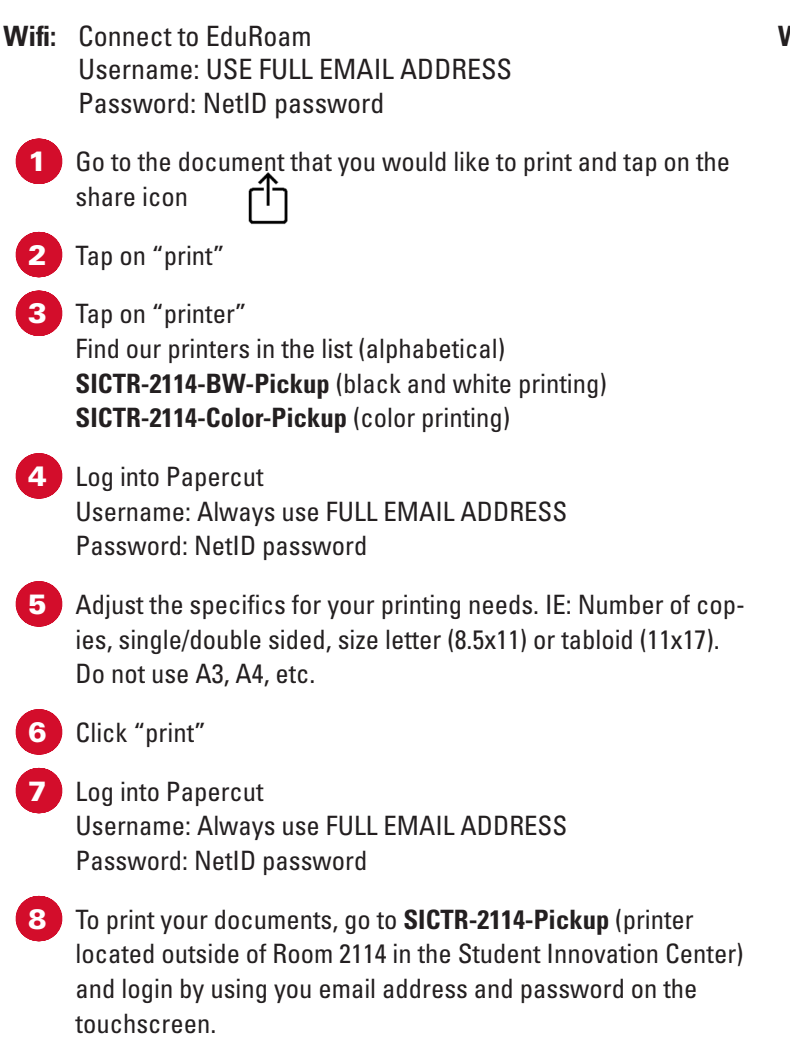

### **Android Device**

Wifi: Connect to EduRoam Username: USE FULL EMAIL ADDRESS Password: NetID password

1 Go to Google Play Store

- Coorab for Mability
- Search for Mobility Print App

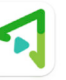

Install the App

- Open the App
- 5 Allow Mobility Print to send you notifications? **ALLOW** If this is your first time launching the app, tap the box that says "Tap here and check the Mobility Print Service is on."
- 6 Slide the Mobility Print toggle to **ON**
- Exit out of the Mobility Print App
- Go to your file
- 9 Tap on the More Options button (...) upper right
- 10 Select PRINT
  - Select Printer Find our printers in the list (alphabetical) SICTR-2114-BW-Pickup (black and white printing) SICTR-2114-Color-Pickup (color printing)
- 12 Adjust the specifics for your printing needs. IE: Number of copies, single/double sided, size letter (8.5x11) or tabloid (11x17). Do not use A3, A4, etc.
- 13 Tap on the Printer Icon

11

- 14 If prompted, confirm that you wish to use Mobility Print. OK
- 15 A notification may appear that says "Your job needs authentication." Tap the notification and enter your ISU credentials.

Username: USE FULL EMAIL ADDRESS Password: NetID password

To print your documents, go to SICTR-2114-Pickup (printer located outside of Room 2114 in the Student Innovation Center) and login by using you email address and password on the touchscreen.